## 教研大樓 201、202、301 設備使用步驟 (自帶隨身碟+觸控屏上課)

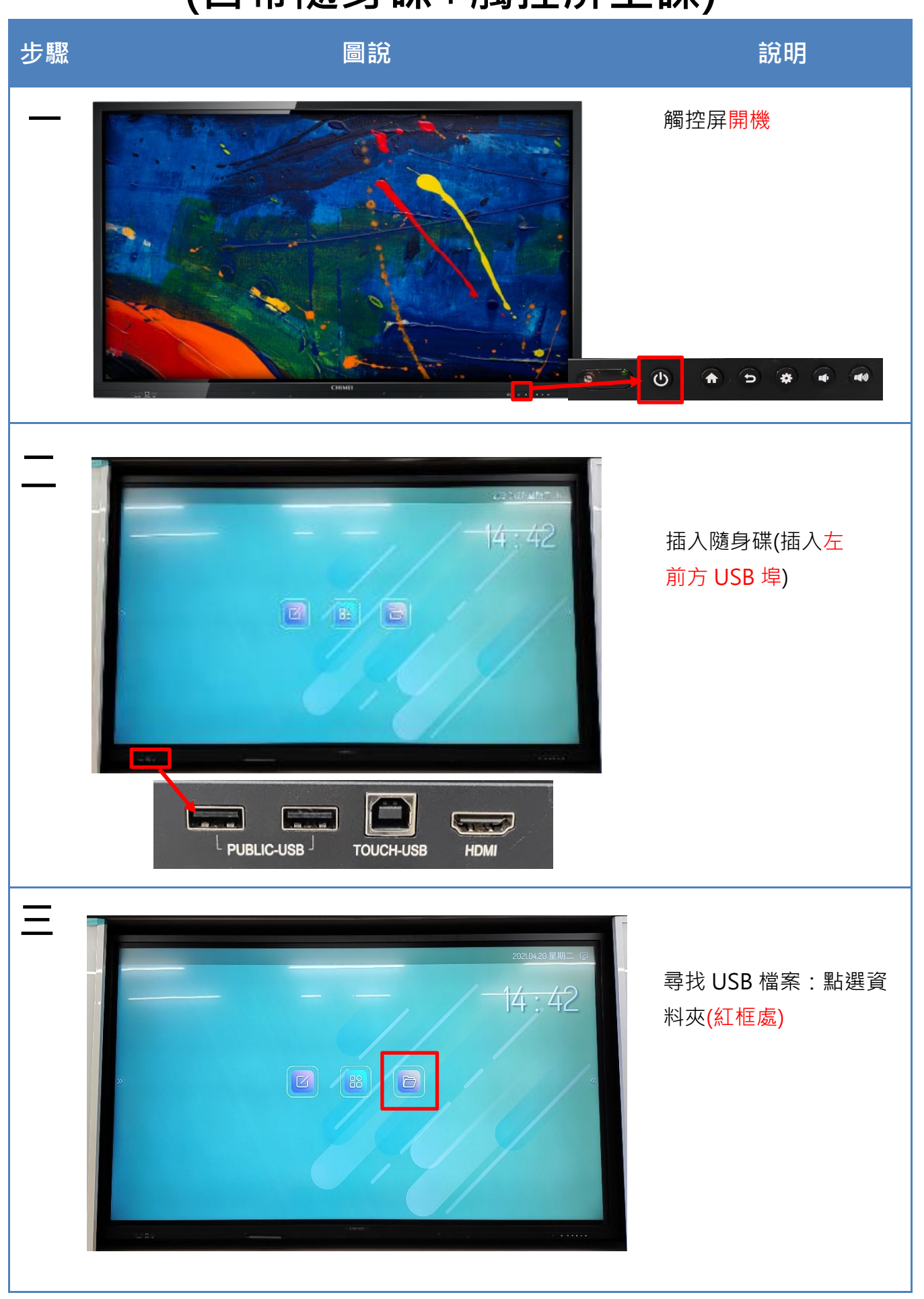

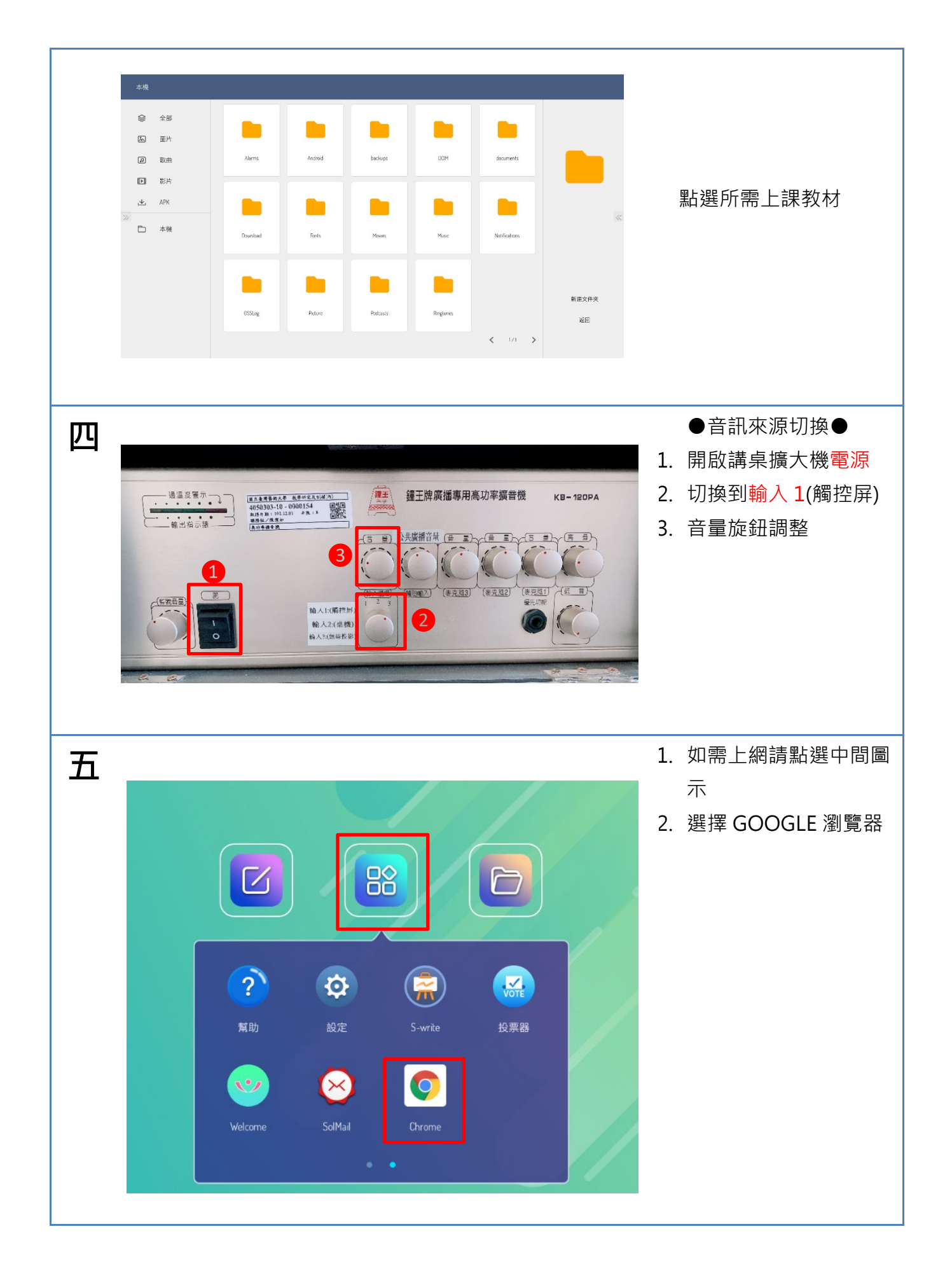

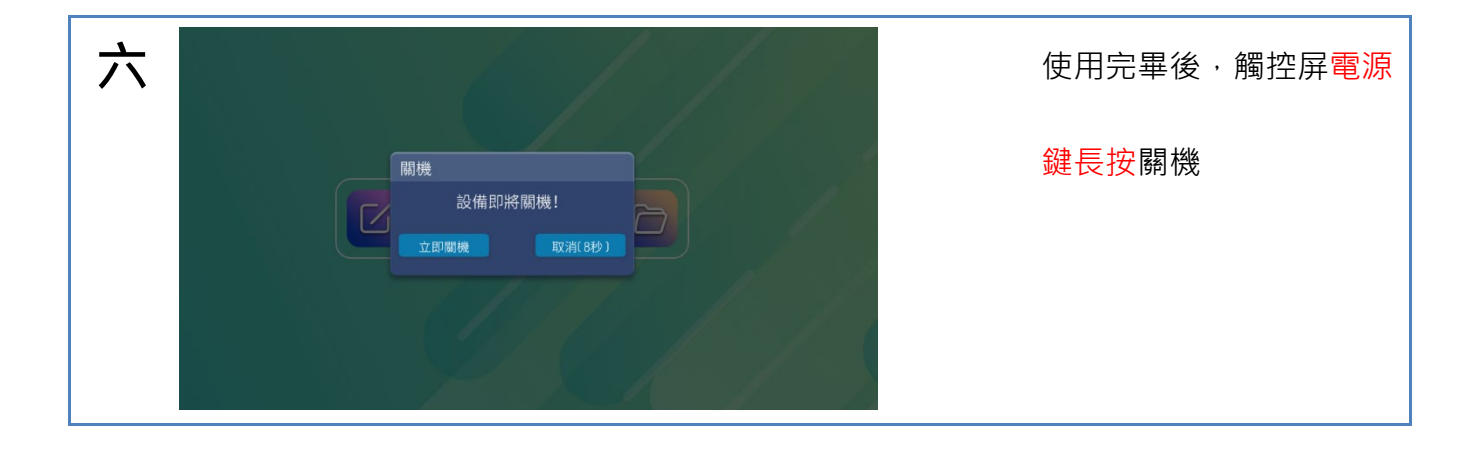